## 公共机构能源资源计量及消费统计直报系统常见问题

一. 登录问题

## 1.1 登录网址

(1) 本系统登录无需下载插件或安装程序,直接使用浏览器登录即可;

(2) 登录网址为 yn. ngems. cn 或 116. 52. 144. 30:8182;

(3)考虑到不同电脑配置,操作系统的版本兼容性,浏览器请勿使用系统自带 **IE 浏览器**,建议使用<u>谷歌浏览器</u>,50M 左右,不会把电脑硬盘空间沾满的,如果 不熟悉可用电脑管家或者 360 软件管家搜索下载;如下图所示:

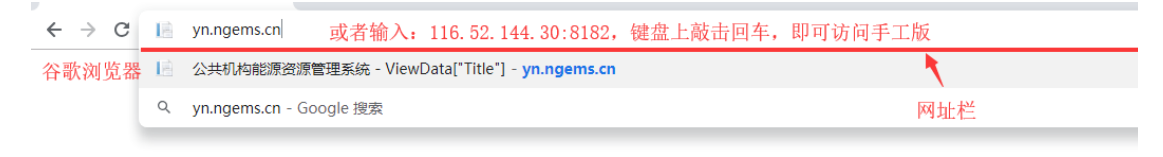

不同配置电脑,宽带大小会影响网速,访问时,请耐心等一小会;另外: XP、Window server访问比较慢,这是普遍存在的

(4)访问成功的正常界面,系统功能迭代升级,有些变化是正常的。如下图所示:

| ← → C ① 不安全 116.52.144.30.8182/Account/Login?ReturnUrl=%2F                                                                                                    |                     |
|----------------------------------------------------------------------------------------------------|---------------------|
| 云南省公共机构能源资源计量及消费统计宣源系统                                                                                                    |                     |
| 手工版正常界面<br>标准 standard 登录入口 kogin                                                                                                    |                     |
| 如不是这个"手工版正常界面",请检查内在         D653公共机场能源及次计量管理要求           G2.2739 用次单位次计量器具配备拍管理通则         登录账号: 第62/258年了。           66_T 2917-2012节约型机头将作导则         66_T 2017-2012节约型机头将作导则           66_T 30260-2013公共机场能源设计管理通效评价导列         登录账号: 第62/258年G.           7月6、52.144、30:8182         第62/258年G.           9月7、日前日、144, 30:8182         146.52.54.54.54.54.54.54.54.54.54.54.54.54.54. | □□□<br>□□□<br>忘记密码? |
| 政策法规 policies and regulations 资料下载 data download                                                                                                    |                     |
| 公共机构特约能源资源"十三五"规划         云南省公共机构能源计量及消费统计量预系统操作手册           公共机构能源资源清费统计制度 (2017新版)         火狐浏览器下载                                                                                                    |                     |
| 关于2017年公共机场节约邮票资源工作安排的通知 操作手册等相关资料下载地方<br>云南省十三五节部端纬综合工作方案<br>云南省公共机场节约部原源于十三五规划(云政管发〔2017〕2号)<br>云南省公共机场节约部原源于十三万规划(云政管发〔2017〕2号)                                                                                                    |                     |

### 1.2 账号和密码

(1)初始账号和密码均为社会信用代码(18位)的第九位至第十七位(9位);

举例:12345678ABC000XYZ9,该号码为示例账号,此18位是统一社会信用 代码,简称:信用代码,那红色加粗带有下划线部分就是系统账号,正确登录, 如下图所示:

|                                   |           | 🧹 9位正确的系 | 系统账号  |  |  |
|-----------------------------------|-----------|----------|-------|--|--|
| 登录账号:                             | ABC000XYZ |          |       |  |  |
| 登录密码:                             | ••••••    |          |       |  |  |
| □ i2                              | 住密码       |          | 忘记密码? |  |  |
| 登录                                |           |          |       |  |  |
| 资料下载 data download 密码正确,点击登录      |           |          |       |  |  |
| 云南省公共机构能源计量及消费统计直报系统操作手册,即可成功进入系统 |           |          |       |  |  |
| 火狐浏览器下载                           |           |          |       |  |  |

# 登录入口 login

# 错误登录,如下图所示:

|              | 登录入口 login |                    |           |
|--------------|------------|--------------------|-----------|
| 错误的输入,正确的    | 单框提示,请检查   | 核对系统账号信息,9位        |           |
|              |            |                    | ✔ 18位信用代码 |
|              | 登录账号:      | 12345678ABC000XYZ9 |           |
|              |            |                    |           |
|              | 登录密码:      | •••••              |           |
| 点击登录, 弹框提示   | ; 口记       | 住密码                | 忘记密码?     |
|              |            | 登录                 |           |
| +            |            |                    |           |
| 提示           |            | ad                 |           |
| 该账号不存在, 请核对! |            | 量及消费统计直报系统操作       | 手册        |
|              | <u> </u>   |                    |           |

(2)登录后需自行修改新密码,为了信息安全方面考虑,这是强制性的, 请按照修改密码界面提示,按照密码规则修改密码;如新密码遗忘,请联系服务 专线 0871-68352800 进行重置;密码修改之后,请将密码妥善保管;

(3) 如登录时出现"账号不存在"字样,请联系客服专线进行注册。

| 该系统账号确实不存在,        | <b>登录入口</b> login<br>注意字母大小写, | 都是大写字母, 订  | 青电话联系, | 工作人员会配合处 |
|--------------------|-------------------------------|------------|--------|----------|
| 理!!!               |                               |            | 9位系统账  | 号        |
| <b>a</b> u         | 登录账号:                         | ABC000XYZ  |        |          |
| "                  | 登录密码:<br>左左 1                 | •••••      |        |          |
| <b>点面弦</b> 求,旋小烟芳小 |                               | 密码         |        | 忘记密码?    |
| 1                  |                               | 登录         |        |          |
| 提示                 |                               | ad         |        |          |
| 该账号不存在, 请核对!       |                               | 量及消费统计直报系统 | 充操作手册  |          |
| L                  | 火狐浏见箭下联                       |            |        |          |

## 二. 报表填报问题

#### 2.1 报表报送要求

(1) 所有公共机构必须报送基础1表至基础4表;如下图所示:

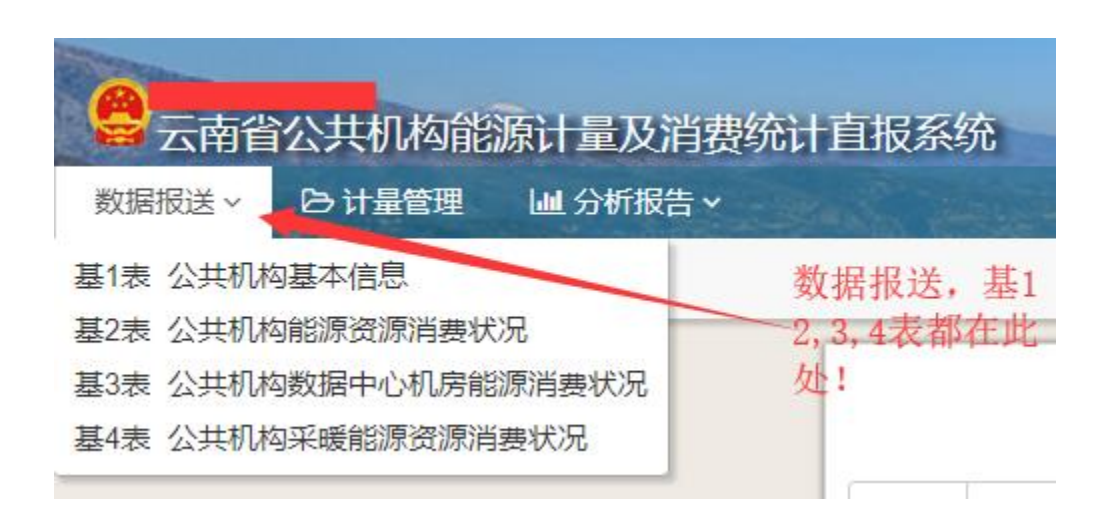

(2)具有下属单位的行政主管机构除基础表外,尚需报送综合1表至综合4表;如下图所示:

|   | 云南省      | 公共机构          | 勾能源计量  | 量及消费约  | 计直  | 报系统   |       |          |
|---|----------|---------------|--------|--------|-----|-------|-------|----------|
| 考 | 核排名~     | 名录库           | 数据报送   | らけ量    | 管理  | ■ 分析  | 报告 ∽  | it was   |
| 时 | 间: 2018年 | ]             | 下级单位数  | 据报送审核  |     | 基表,   | 综表    |          |
|   |          | 统计报           | 基1表 公共 | 机构基本信息 | Į.  |       |       |          |
|   |          |               | 基2表 公共 | 机构能源资源 | 消费状 | 况     |       |          |
|   |          |               | 基3表 公共 | 机构数据中心 | 机房能 | 源消费状况 | 2     |          |
|   |          |               | 基4表 公共 | 机构采暖能源 | 资源消 | 费状况   |       |          |
|   |          |               | 综1表 公共 | 机构能源资源 | 消费统 | 计分级汇总 | 精况    |          |
|   | 已完善名录    | <b>ま</b> 库单位数 | 综2表 公共 | 机构能源资源 | 消费统 | 计分类汇总 | 精况    | 洺录       |
|   | 上报统计数    | 如据公共机         | 综3表 公共 | 机构数据中心 | 机房能 | 源消费统计 | H汇总情》 | !<br>(台账 |
|   | 上报率: 1   | 00%           | 综4表 公共 | 机构采暖能源 | 资源消 | 费统计汇总 | 制情况   | 具台       |

## 2.2 报表分类

(1) 基础1表和基础4表为年报表,基础2表和基础3表为月报表;

(2)综合表均为年报表,其中综4表报送时间为次年3月;

(3) 如公共机构无机房,则基础3表为空表,但须每月上报。

机房判定标准如下:

- ▶ 具有服务器等硬件设备;
- ▶ 具有 UPS 备用电源;
- ▶ 机房全年全天恒温(即具有空调且全年全天开启)。

(4)因云南省目前各地尚无城市集中供暖,基础4表为空表,但须每年上报。

## 三. 其他常见问题说明

1. 填写基 2 表, 点击"录入"按钮时, 出现如下界面:

| 设置电消费量数据来源 翔         |       |      |  |  |  |  |
|----------------------|-------|------|--|--|--|--|
| # 二维码编号              | 计量仪表  | 安装地点 |  |  |  |  |
| 请在"计量管理"功能里添加计量器具信息. |       |      |  |  |  |  |
| 电消费量 =               | 二维码编号 | 方向   |  |  |  |  |
|                      | ١     | 确定   |  |  |  |  |

遇到该类情况,首先要确定一个事情,即自己单位是否有属于自己的 水表和电表?如果没有的情况,请参考问题2中已经给出解答。如果具有表 具的情况,请参考以下步骤:

上图中有红色字体: 请在"计量管理"功能里添加计量器具信息,那 么我们就到计量管理中进行信息添加;进入计量管理,添加信息,添加信息包含 两个:二维码编号,仪表信息(水、电表信息),这是一对一的,一个二维码编 号对应一个表;二维码的由来请看问题2,带着二维码到水表和电表出,将其粘 贴上,只粘贴到总表上,总表(水或电)很多,超过10个计量器具的,建议与 当地负责人联系说明情况;

| 会云南省   | 公共机构 | 勾能源计量》 | 及消费统计直  | 很系统      |                      |
|--------|------|--------|---------|----------|----------------------|
| 考核排名 > | 名录库  | 数据报送 > | lo 计量管理 | ₩ 分析报告 ~ | Market Street Street |
| +添加    |      |        |         |          |                      |
| 二维码编号  |      |        | 计量器     | 具名称      | 第一步                  |
| 没有查询到数 | 据.   |        |         |          |                      |
|        |      |        |         | 第二步      |                      |

点击添加,出现如下界面:

| 添加计量器具信息 | 关闭                        |
|----------|---------------------------|
| 能源种类:    | <i>请选择</i>                |
| 仪表流向:    | ◉ 输入 ◎ 输出                 |
| 计量器具名称:  |                           |
| 二维码编号:   | 从节能主管部门领取并且粘贴在计星表计上的二维码编号 |
| 地址:      | 填写计量仪表安装所在的地点描述           |
| 规格型号:    |                           |
| 准确度等级:   |                           |
| 倍率:      | 1                         |
|          | <b>四保存</b>                |

依次添加上,保存,其中有些信息是必填,有些信息可以空着,注意二维码 编号和倍率别填写错误;添加完成以后就是下面这样:

| 会 云南省公共机<br>考核排名。 名录库 | 构能源计量及消费统计直报系统<br>数期限送 > 20 计量管理 |      | @ 181 | 0    |          |         |   |
|-----------------------|----------------------------------|------|-------|------|----------|---------|---|
| + 16:01               |                                  |      |       |      | 85.想种关 + | IRR .   | ٩ |
| 二维码编号                 | 计量器具名称                           | 规格型号 | 准确度等级 | 安装地点 | 伯寧       | 4       |   |
| 99990000              | 电表1                              |      |       | 电表房  | 34)      | 27修改 删除 |   |
| 总记录数: 1               |                                  |      |       |      |          |         |   |

添加完成,进入到"数据报送"中点击录入,进行设置,如下图所示:

| 设置电消费   | 是数据来源                         |                   | 対                      |  |  |  |  |
|---------|-------------------------------|-------------------|------------------------|--|--|--|--|
| # 二维研   | 日編号 む                         | 量仪表               | 安装地点                   |  |  |  |  |
| 99990   | 0000 月                        | 3表1               | 电表房                    |  |  |  |  |
| 总记录数: 1 | 总记录数: 1 勾选之后会出现如下的界面,勾选了,确定就好 |                   |                        |  |  |  |  |
| 电消费量 =  |                               | 二维码编号<br>99990000 | <b>方向</b><br>● 输入 ◎ 输出 |  |  |  |  |
| 确定      |                               |                   |                        |  |  |  |  |
|         |                               |                   |                        |  |  |  |  |

此时,再点击录入,就可以录数据和上传照片,所有表的数据和照片都录入 完,上传完,保存,就可以了。

| 录入电消费    | 量数据    |       |         |       | 关闭 |
|----------|--------|-------|---------|-------|----|
| 二维码编号    | 计量器具名称 | 上期表读数 | 本期表读数   | 本期消耗值 | 方向 |
| 99990000 | 电表1    | 0     | 0 上传图片  | 0     | 输入 |
|          |        |       | ▶保存 ◆设置 |       |    |

2. 问: 当月基础 2 表水电用量报送中出现无法录入数据;

答:请上传带有二维码的水电表照片,并填写用量。如未领取二维码,请联 系本级节能主管部门。如本单位表具不齐全,请使用数据补报功能上报。数据 补报如下图所示:

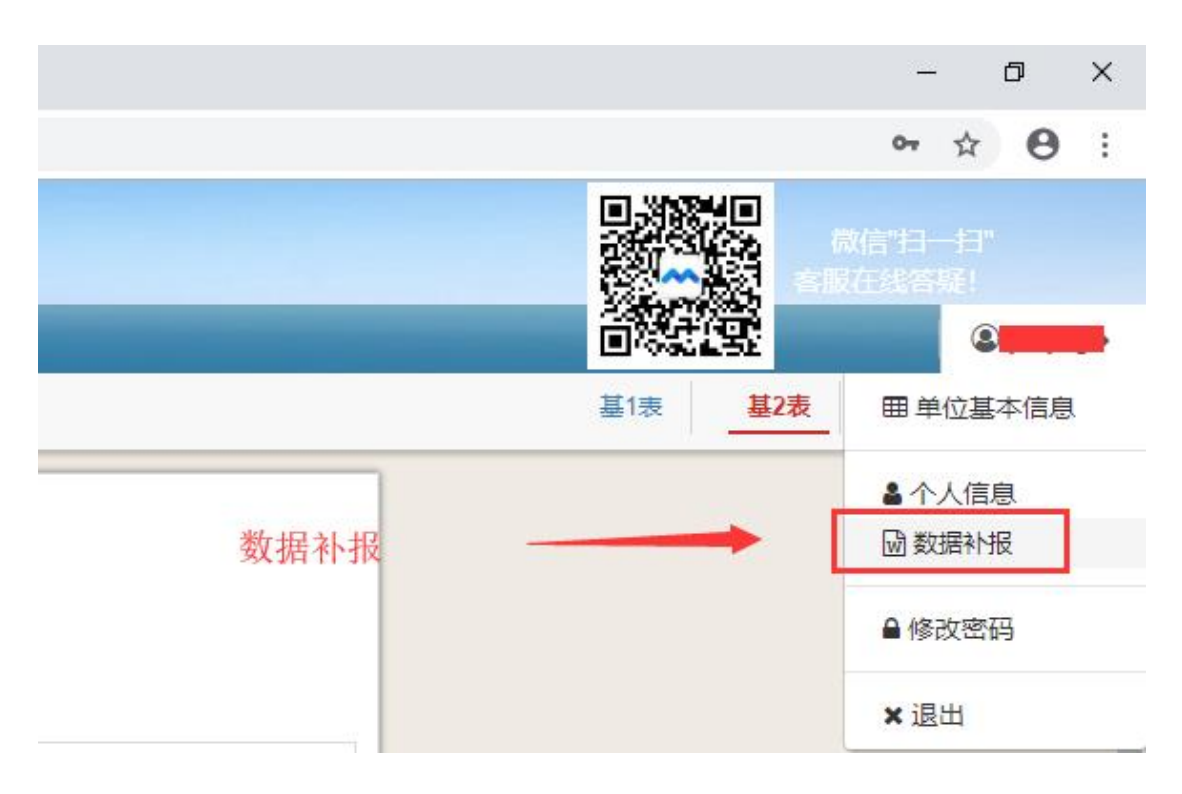

3. 问:出现"建筑面积(编制人数、车辆数量)与单位基本信息不符"

字样;

答:请点击左上角账号,选择单位基本信息,确认其中的建筑面积、编制人数与填写在基础2表中的是否一致,框出来的6项就是需要核对的部分。单位基本信息如下图所示:

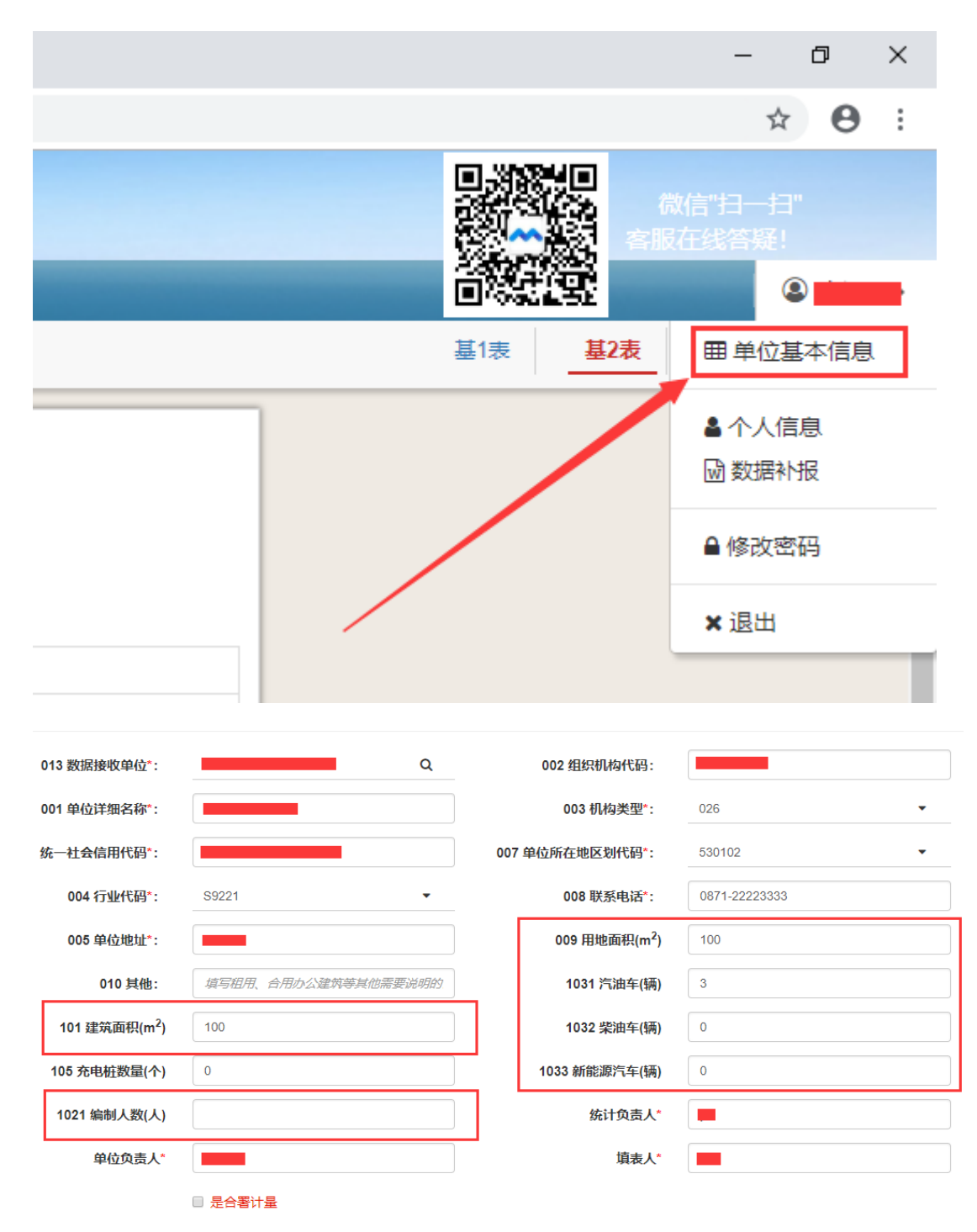

☑ \* 以上填写内容必须保证真实有效,如有虚假,则有无法报送能源资源消费统计基层表的风险。

| 013 数据接收单位*:                                | Q                   | 002 组织机构代码:               |               |  |  |  |
|---------------------------------------------|---------------------|---------------------------|---------------|--|--|--|
| 001 单位详细名称*:                                |                     | 003 机构类型*:                | 026 🗸         |  |  |  |
| 统一社会信用代码*:                                  |                     | 007 单位所在地区划代码*:           | 530102 -      |  |  |  |
| 004 行业代码*:                                  | S9221 ·             | 008 联系电话*:                | 0871-22223333 |  |  |  |
| 005 单位地址*:                                  | ааааа               | 009 用地面积(m <sup>2</sup> ) | 100           |  |  |  |
| 010 其他:                                     | 填写租用、合用办公建筑等其他需要说明的 | 1031 汽油车(辆)               | 3             |  |  |  |
| 101 建筑面积(m <sup>2</sup> )                   | 100                 | 1032 柴油车(辆)               | 0             |  |  |  |
| 105 充电桩数量(个)                                | 0                   | 1033 新能源汽车(辆)             | 0             |  |  |  |
| 1021 编制人数(人)                                |                     | 统计负责人*                    |               |  |  |  |
| 单位负责人*                                      |                     | 填表人*                      |               |  |  |  |
|                                             | □ 是合署计量             |                           |               |  |  |  |
| ✓*以上填写内容必须保证真实有效,如有虚假,则有无法报送能源资源消费统计基层表的风险。 |                     |                           |               |  |  |  |
| (注: ***为必填项。) 修改信息之后,请记住要保存!                |                     |                           |               |  |  |  |

4. 问: 用能人数计算不正确;

答:请在登录网址页面中的"资料下载"位置下载"用能人数计算 方式",参照内容进行计算,确保数据准确后点击确认。用能人数计算界面如下 图所示:

| 设置用能人数         |      |             | 关闭                               |
|----------------|------|-------------|----------------------------------|
|                |      |             |                                  |
| 在编人员           | 0    |             |                                  |
| 长期聘 (借)编外人员    | 0    |             |                                  |
| 工勤、保障人员        | 0    |             |                                  |
| + 外来人员         | 会议天数 | 会议人数        | 分类填与元谷类人员数据之后,<br>依据公式进行用能人数的计算。 |
|                |      |             | 最后占击保存。                          |
| <b>用能人数:</b> 0 |      |             |                                  |
|                |      | <b>四</b> 保存 |                                  |

| 设置用能人数      |              | 关闭                                   | ⑦ 帮助                 |
|-------------|--------------|--------------------------------------|----------------------|
| 在编人员        | 10           |                                      |                      |
| 长期聘 (借)编外人员 | 0            |                                      |                      |
| 工勤、保障人员     | 10           |                                      |                      |
| + 外来人员      | 会议天数         | 会议人数                                 | 资源消费状况               |
| 用能人数: 10    | 中和该提示框的时候    | 習保存<br>请你再次依据公式进行计算 你肯定是没算对!请不用所疑    | 月曲<br>代码<br>丙<br>009 |
| L           | G·观 这位小栏的时候, | 用您再认依据公式定门计算,您有定定仅算对:咱个用观规用能人数计算不正确。 | 101<br>关闭            |

5. 问:综合表汇总数据出现错误提示,无法上报;

答:请认真计算下属单位及本单位相关汇总数据,并四舍五入后进行填报,须关注相关单位换算,如"基础2表中的千万时"与"综合2表中的万千万时"。 操作如下图所示:

| 云南省公共机构能源                                                                                                    | 计量及消费                                                                              | 统计直                                         | 反系统                                                          |                                         |                                                                                                    |                                             | ⑦帮助                     |                                                                                                  |                                                                              |                                         |                                       |                                                     |
|----------------------------------------------------------------------------------------------------|------------------------------------------------------------------------------------|---------------------------------------------|--------------------------------------------------------------|-----------------------------------------|----------------------------------------------------------------------------------------------------|---------------------------------------------|-------------------------|--------------------------------------------------------------------------------------------------|------------------------------------------------------------------------------|-----------------------------------------|---------------------------------------|-----------------------------------------------------|
|                                                                                                    |                                                                                    | H 165 722                                   | 圖 为机器合                                                       |                                         |                                                                                                    |                                             |                         |                                                                                                  | 基1表 基2表                                                                      | 基3素 基4素                                 | 1000452<br>1018 102                   | <b>a</b> 1933                                       |
| ○保存 土上段 ▲下数                                                                                                    | (中少葉):<br>1, 江总下约<br>2, 在下面引<br>3, 上报, 如<br>二个是弹框<br>如有上面这                         | 要单位和<br>更格中填<br>即有下列<br>提示(2)<br>类提示。       | 本级单位数据, #<br>写数据, 并保存:<br>两个提示: 第一个<br>, 两个提示结合度<br>请不用顾疑, 需 | L总计算;<br>个是数据没计算对(<br>起来看。<br>要你正次计算。)) | <ol> <li>(1), 公共机构能</li> <li>(1), 公共机构能</li> <li>(1), 公共机构能</li> </ol>                                                           | 能源资源消费约                                     | 統计分类汇总情                 | 况                                                                                                | · 号: 周管节能称2表<br>注机关: 周家机关事务管                                                 | 運用                                      |                                       |                                                     |
| は目前(行為約(金草):                                                                                                    |                                                                                    | , creating                                  | HI I TO WET IN                                               | Scale 1 Deci Stee In                    |                                                                                                    |                                             |                         | 30                                                                                               | 准机关:国家统计局                                                                    | 22.5                                    |                                       |                                                     |
| 방법((이상)(원호))<br>电접증증:                                                                                                    |                                                                                    |                                             |                                                              |                                         |                                                                                                    | 2018年 🗂                                     |                         | 型<br>制造<br>11                                                                                    | 准机关:国家统计局<br>准文号:国统制[2017]79                                                 | Ę                                       |                                       |                                                     |
| ·····································                                                                                                    | 计量单位                                                                               | 代码                                          | âit                                                          | 国家机关                                    | 小计                                                                                                    | 2018年 🗂                                     | 科技                      | 型<br>事业单位<br>文化                                                                                  | 准机关:国家统计局<br>准文号:国施制[2017]79<br>卫生                                           | 5                                       | 其他                                    | 团体组织                                                |
| 1997年の4月1日日<br>1997年の4月1日日<br>1997年の日<br>1997年の1日<br>1997年の1日<br>1997年の1日<br>1997年の1日<br>1997年の1月1日<br>1997年の1月1日<br>1997年の11月1日<br>1997年の11月1日<br>1997<br>11月1日<br>11月1日<br>11月11日<br>11月11日<br>11111<br>11月11日<br>11月11日<br>11月11日<br>11月111日<br>11月11日<br>11月111日<br>11月1111<br>11月1111<br>11月11111<br>11月11111<br>11月111111 | 计量单位乙                                                                              | 代码丙                                         | 合计<br>1                                                      | 国家机关 2                                  | dvit<br>3                                                                                                    | 2018年 首<br>教育<br>4                          | 科技<br>5                 | 当<br>事业单位<br>文化<br>6                                                                             | 准机关:国家统计局<br>准文号:国统制[2017]79<br>卫生<br>7                                      | 受<br>体育<br>8                            | <u>其他</u><br>9                        | 國体相訳<br>10                                          |
| 時前的内容的(全型):<br>由活号码:<br>一<br>一<br>一<br>一<br>一<br>一<br>一<br>一<br>一<br>一<br>一<br>一<br>一                                                                                                    | 计量单位<br>乙<br>个                                                                     | 代码<br>丙<br>100                              | 合計<br>1<br>1                                                 | 国家机关<br>2<br>0                          | 小计<br>3<br>樓示                                                                                                    | 2018年前<br>教育<br>4                           | 科技<br>5                 | 2<br>事业单位<br>文化<br>6<br>0                                                                        | 加机关:国際(統)十局<br>加文号:国統執(2017)79<br>卫生<br>7<br>0                               | 等<br>体育<br>8<br>0                       | <u>其他</u><br>9                        | 团体组织<br>10<br>0                                     |
| 単 立 、 、 、 、 、 、 、 、 、 、 、 、 、 、 、 、 、 、                                                                                                    | <b>計量単位</b><br>乙<br>个<br>万平方米                                                      | 代码<br>丙<br>100<br>101                       | Ait 1 1 1 0.00                                               | 国家机关<br>2<br>0<br>0.00                  | 小计<br>3<br>提示<br>87/2562                                                                                                    | 2018年 m<br>校育<br>4                          | 科技<br>5                 | 計<br>第<br>第<br>第<br>第<br>第<br>第<br>第<br>第<br>第<br>第<br>第<br>第<br>第<br>第<br>第<br>第<br>第<br>第<br>第 | 加利关: 国際統计局<br>加文号: 国施制[2017]79<br>7<br>0<br>0.00                             | 44.197<br>8<br>0<br>0.00                | <b>其他</b><br>9<br>0.00                | <b>副体担訳</b><br>10<br>0.00                           |
| なおり付きあり(全面)(行きあり(全面))                                                                                                    |                                                                                    | 代码<br>丙<br>100<br>101<br>102                | Ait 1<br>1<br>0.00<br>0.00                                   | 国家机关<br>2<br>0<br>0.00<br>0.00          | 小it<br>3<br>雄示<br>数据输入<br>章                                                                                                    | 2018年 m<br>教育<br>4                          | 科技<br>5<br>数据不相等,通位     | ·····································                                                            | 加利夫: 国家統計局<br>准文号: 国統制[2017]79<br>7<br>0<br>0.00<br>0.00                     | 6.19<br>8<br>0<br>0.00                  | <b>其他</b><br>9<br>0.00<br>0.00        | 副体组织<br>10<br>0.00<br>0.00                          |
|                                                                                                    | 计量单位           乙           个           万平方米           万平方米           人             | 代码<br>丙<br>100<br>101<br>102<br>103         | Ait<br>1<br>1<br>0.00<br>0.00                                | 国家机关<br>2<br>0<br>0.00<br>0.00          | 小i十<br>3<br>週示<br>0<br>数据输入<br>2                                                                                                 | 2018年 m<br>秋府<br>4                          | 科技<br>5<br>数描不相等,确检<br> | 日本<br>事効化学校<br>文化<br>6<br>0<br>0.00<br>0<br>0                                                    | 加利夫: 国家統計局<br>推文号: 国時朝2017/76<br>12生<br>7<br>0<br>0.00<br>0.00<br>0          | 64.19<br>8<br>0.00<br>0.00              | 発他<br>9<br>0.00<br>0.00<br>0.00       | 開始時期<br>10<br>0.00<br>0.00<br>0.00                  |
| (1) (1) (1) (1) (1) (1) (1) (1) (1) (1)                                                                                                    | 计量单位           了量单位           之           介           万平方米           八           人 | 代码<br>丙<br>100<br>101<br>102<br>103<br>1031 | Ait 1<br>1<br>0.00<br>0.00<br>0                              | 国家机关<br>2<br>0<br>0.00<br>0<br>0        | 小计<br>3<br>读示<br>5<br>2<br>5<br>3<br>9<br>5<br>3<br>9<br>5<br>3<br>9<br>5<br>3<br>9<br>5<br>3<br>9<br>5<br>9<br>5<br>5<br>5<br>5 | 2018年 m<br>教育<br>4<br>入语是、编写数据与实际<br>2<br>0 | 科技<br>5<br>数据不相等,请检<br> | 日本<br>事业単位<br>文化<br>6<br>0<br>0<br>0<br>0<br>0<br>0                                              | 加切決: 国際統計局<br>加大号: 国際統制2017/79<br><b>卫生</b><br>7<br>0<br>0.00<br>0<br>0<br>0 | \$1934<br>8<br>0<br>0000<br>0<br>0<br>0 | 9<br>9<br>0.00<br>0.00<br>0<br>0<br>0 | 開体が担保<br>10<br>0.00<br>0.00<br>0.00<br>0.00<br>0.00 |

6. 问: 弹框提示--请上传仪表读数照片(包含二维码的标注照片)。

| 录入电消费量数据                |                                                    |       |                    |           |       |                       |                | ⑦ 帮助                                            |
|-------------------------|----------------------------------------------------|-------|--------------------|-----------|-------|-----------------------|----------------|-------------------------------------------------|
| 二维码编号                   | 计量器具名称                                             | 上期表读数 | 本期表读数              |           | 本期消耗值 |                       | 方向             |                                                 |
| 00065759                | 电表1                                                | 0     | 111                | ▶ 上传图片    | 222   |                       | 输入             |                                                 |
| 鼠标点击者<br>"图片显示<br>没上传照户 | ■期表读数输入 <del>框,</del><br>5° 没有图片,则证明<br>5, 请先上传照片! | 月     | 聲保存 ●设言<br>息很明确,未」 | ₩<br>二传照片 |       | 提示<br>请上传仪表论<br>示范图内。 | 实数照片, <b>①</b> | ち ぶ ぶ ま と の 、 、 の の の の の の の の の の の の の の の の |